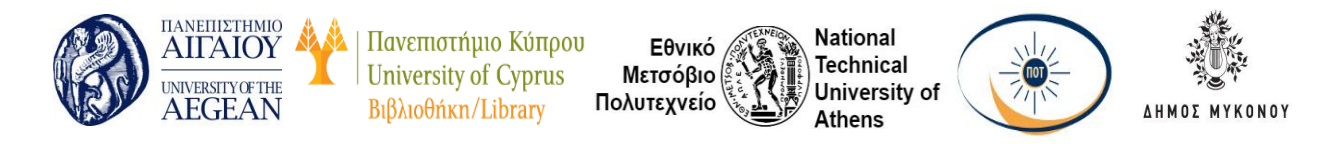

# Χαρακτηριστικά προσβασιμότητας της πλατφόρμας τηλεδιάσκεψης Zoom

Το Zoom είναι μία πλατφόρμα τηλεδιάσκεψης η οποία θεωρείται προσβάσιμη σε ιδιαίτερα μεγάλο βαθμό και παρέχει στους χρήστες του πολλά χαρακτηριστικά που ενισχύουν την προσβασιμότητα.

# Ρυθμίσεις Προσβασιμότητας στο περιβάλλον του Zoom

Ανοίγοντας την εφαρμογή, μεταβείτε στις ρυθμίσεις και στη συνέχεια στην επιλογή "Accessibility".

### Στο παράθυρο που εμφανίζεται μπορείτε να αλλάξετε τα εξής:

- Το μέγεθος εμφάνισης της συνομιλίας.
- Τις ειδοποιήσεις που μπορούν να γίνονται όταν χρησιμοποιείται ένας Screen Reader. Συγκεκριμένα δίνεται μία λίστα από διαθέσιμες ειδοποιήσεις, και ο χρήστης επιλέγει αν θέλει αυτές οι ειδοποιήσεις να είναι ενεργοποιημένες ή όχι. Η λίστα δίνεται παρακάτω.

#### Διαθέσιμες ειδοποιήσεις για screen readers

- Άμεσο μήνυμα ελήφθη: Η ειδοποίηση δηλώνει το όνομα του αποστολέα και τον αριθμό των αδιάβαστων μηνυμάτων από αυτόν.
- Το μικρόφωνο τέθηκε σε σίγαση από το host.
- Το video του χρήστη διεκόπη από το host.
- Διαμοιρασμός οθόνης εκκίνησε/ διεκόπη από ένα συμμετέχοντα: Η ειδοποίηση δηλώνει το όνομα του αντίστοιχου συμμετέχοντα.
- Ελήφθη μήνυμα στη συνομιλία με αποδέκτες όλους.
- Ελήφθη προσωπικό μήνυμα στη συνομιλία.
- Νέο έγγραφο ανέβηκε στη συνομιλία.

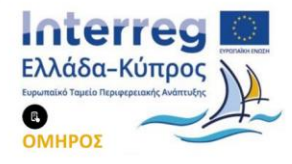

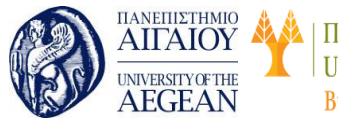

Πανεπιστήμιο Κύπρου University of Cyprus Βιβλιοθήκη/Library

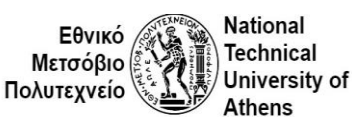

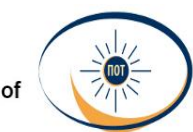

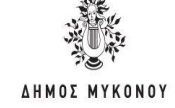

### Διαθέσιμες Συντομεύσεις

### Γενικές

- **F6:** Πλοήγηση ανάμεσα στα αναδυόμενα παράθυρα του Zoom
- Ctrl+Alt+Shift: Μετακίνηση της εστίασης στα στοιχεία ελέγχου της συνάντησης του Zoom

### Κατά τη διάρκεια της τηλεδιάσκεψης

- **PageUp**: Σε gallery view, προβολή των προηγούμενων 25 video
- PageDown: Σε gallery view, προβολή των επόμενων 25 video
- Alt: Ενεργοποίηση/ Απενεργοποίηση της επιλογής "Always Show Controls" στις γενικές ρυθμίσεις
- Alt+F1: Μετάβαση σε προβολή ενεργού ομιλητή της τηλεδιάσκεψης
- Alt+F2: Μετάβαση σε προβολή "Gallery View" στην τηλεδιάσκεψη
- Alt+F4: Κλείσιμο τρέχοντος παράθυρου
- Alt+V: Έναρξη/ Διακοπή video
- Alt+A: Σίγαση/ Ενεργοποίηση μικροφώνου
- Alt+S: Έναρξη/ διακοπή κοινής χρήσης οθόνης

\* Θα λειτουργήσει μόνο όταν βρίσκεται σε εστίαση η γραμμή εργαλείων ελέγχου της τηλεδιάσκεψης

- Alt+Shift+S: Έναρξη/ διακοπή νέας κοινής προβολής οθόνης
  \* Θα λειτουργήσει μόνο όταν βρίσκεται σε εστίαση η γραμμή εργαλείων ελέγχου της τηλεδιάσκεψης
- Alt+T: Παύση ή συνέχιση της κοινής χρήσης οθόνης
  \* Θα λειτουργήσει μόνο όταν βρίσκεται σε εστίαση η γραμμή εργαλείων ελέγχου της τηλεδιάσκεψης
- Alt+F: Ενεργοποίηση/ Απενεργοποίηση λειτουργίας πλήρους οθόνης
- Alt+Η: Προβολή/ Απόκρυψη πλαισίου συνομιλίας
- Alt+U: Προβολή/ Απόκρυψη πλαισίου εμφάνισης συμμετεχόντων
- Alt+I: Άνοιγμα παραθύρου πρόσκλησης

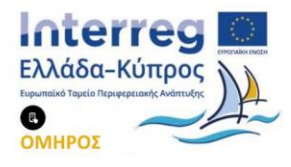

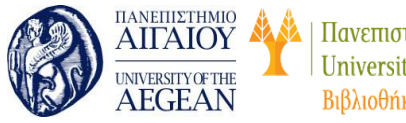

Πανεπιστήμιο Κύπρου University of Cyprus Βιβλιοθήκη/Library

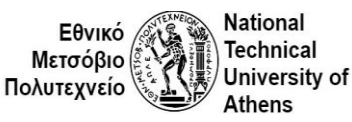

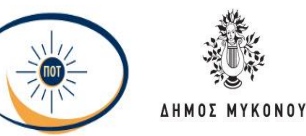

- **Alt+Y**: Ανύψωση/ Κατέβασμα χεριού (για να ζητήσει ο χρήστης το "λόγο")
- Ctrl+2: Ανάγνωση ονόματος ενεργού ομιλητή
- Ctrl+Alt+Shift+Η: Προβολή/ Απόκρυψη στοιχείων ελέγχου συνάντησης

#### Για έλεγχο συνομιλίας

- Alt+Shift+T: Λήψη στιγμιότυπου οθόνης
- Alt+L: Εναλλαγή μεταξύ οριζόντιας και κατακόρυφης προβολής
- Ctrl + W: Κλείστε την τρέχουσα συνομιλία
- Ctrl + Up: Μετάβαση στην προηγούμενη συνομιλία
- Ctrl + Down: Μετάβαση στην επόμενη συνομιλία
- Ctrl + T: Μετάβαση σε συζήτηση με κάποιον συμμετέχοντα
- Ctrl + F: Αναζήτηση
- Ctrl + Tab: Μετάβαση στην επόμενη καρτέλα δεξιά
- Ctrl + Shift + Tab: Μετάβαση στην προηγούμενη καρτέλα (αριστερά)

# Πηγή

https://zoom.us/accessibility

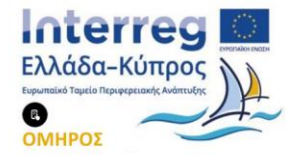